## คู่มือการลงทะเบียนแสดงความประสงค์เข้ารับบริการฉีดวัคซีนโควิด-19 สำหรับนักศึกษา มหาวิทยาลัยสวนดุสิต

| ขั้นตอนที่ 1                                                                                                    |                                                                                                   |
|----------------------------------------------------------------------------------------------------|---------------------------------------------------------------------------------------------------|
| ลงทะเบียนแสดงความประสงค์<br>เข้ารับบริการฉีดวัคซีนโควิด-19<br>สำหรับนักศึกษามหาวิทยาลัย<br>สวนดุสิต<br>0 2021 มหาวิทยาลัยสวนดุสิต | กรอกชื่อผู้ใช้ และรหัสผ่าน<br>(เหมือนกับการเข้าใช้งานอินเทอร์เน็ต<br>มหาวิทยาลัยสวนดุสิต)<br>เช่น |
| เข้าสู่ระบบ (สำหรับนักศึกษาเท่านั้น)                                                                                              | ชื่อผู้ใช้ : ∪ตามด้วยรหัสนักศึกษา<br>รหัสผ่าน : วันเดือนปีเกิด                                    |
| មឺอណ្ឌី៥                                                                                                    |                                                                                                   |
| รหัสผ่าน                                                                                                    |                                                                                                   |
| เข้าสู่ระบบ                                                                                                    |                                                                                                   |
| (<br>พิมพ์ URL : https://www.dusit.ac.th/vaccine-co                                                                               | ovid19                                                                                            |
| หลังจากนั้น เข้าสู่ระบบเพื่อลงทะเบียน                                                                                             |                                                                                                   |
| แสดงความประสงค์เข้ารับบริการฉีดวัคซีน                                                                                             |                                                                                                   |

| ขั้นตอนที่ 2                                                                                                    | <b>ข้อมูลส่วนตัวของนักศึกษา</b><br>ประกอบด้วย<br>- รหัสนักศึกษา<br>- เลขบัตรประชาชน                              |
|----------------------------------------------------------------------------------------------------|----------------------------------------------------------------------------------------------------|
| ยินดีตัอนรับ ออกจากระบบ<br>รหัสนักศึกษา :<br>เลขบัตรประชาชน :<br>ชื่อ - นามสกุล : นางสาว<br>คณะ : วิทยาการจัดการ<br>หลักสูตร : การจัดการบัณฑิต<br>สาขาวิชาเอก : -<br>การศึกษาในระดับ : ปริญญาตรี<br>ศูนย์การศึกษา : มหาวิทยาลัยสวนดุสิต<br>เบอร์โทรศัพท์มือถือ :<br>เบอร์โทรศัพท์มือถือ (กรณีต้องการแก้ไข): | - ชื่อ – นามสกุล<br>- คณะ / หลักสูตร / สาขาวิชาเอก<br>- ระดับการศึกษา<br>- สถานที่ศึกษา<br>- เบอร์โทรศัพท์มือถือ |
| ระบบจะแสดงข้อมูลส่วนตัวเบื้องต้น<br>ของนักศึกษาโดยอัตโนมัติ<br>หมายเหตุ : กรณีนักศึกษาเปลี่ยนเบอร์โทรศัพท์มือถือ<br>สามารถแก้ไขข้อมูลได้                                                                                                    |                                                                                                    |

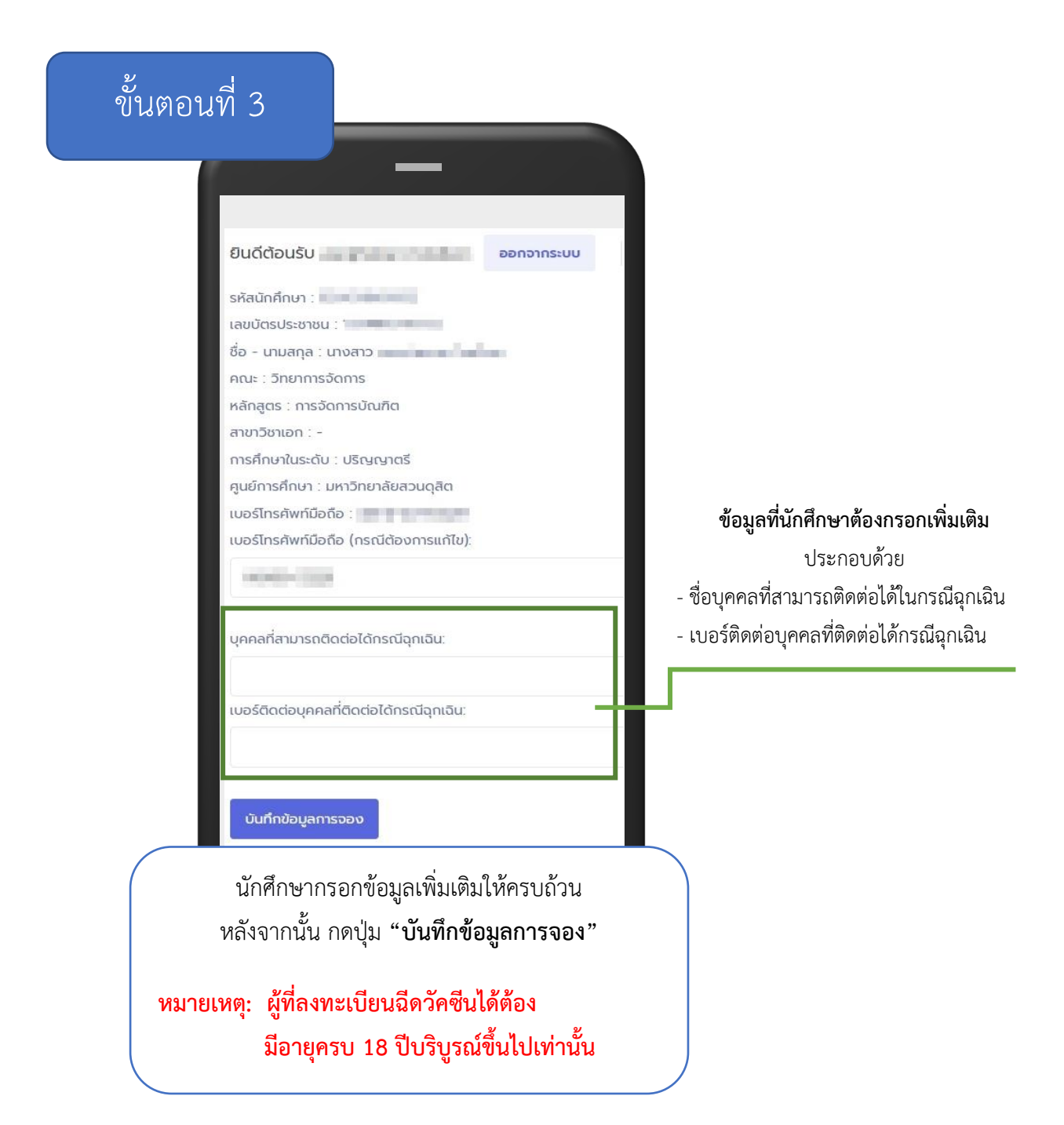

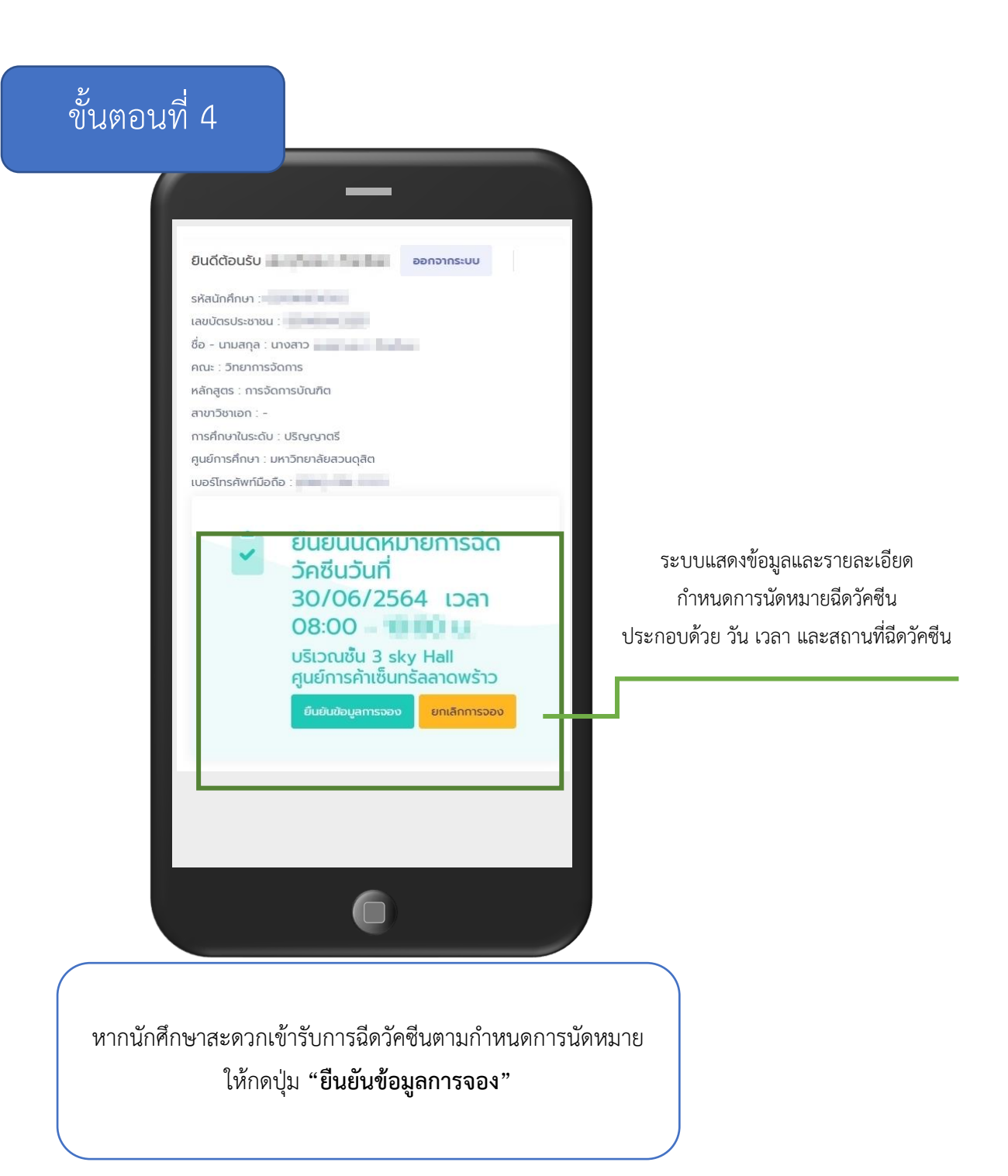

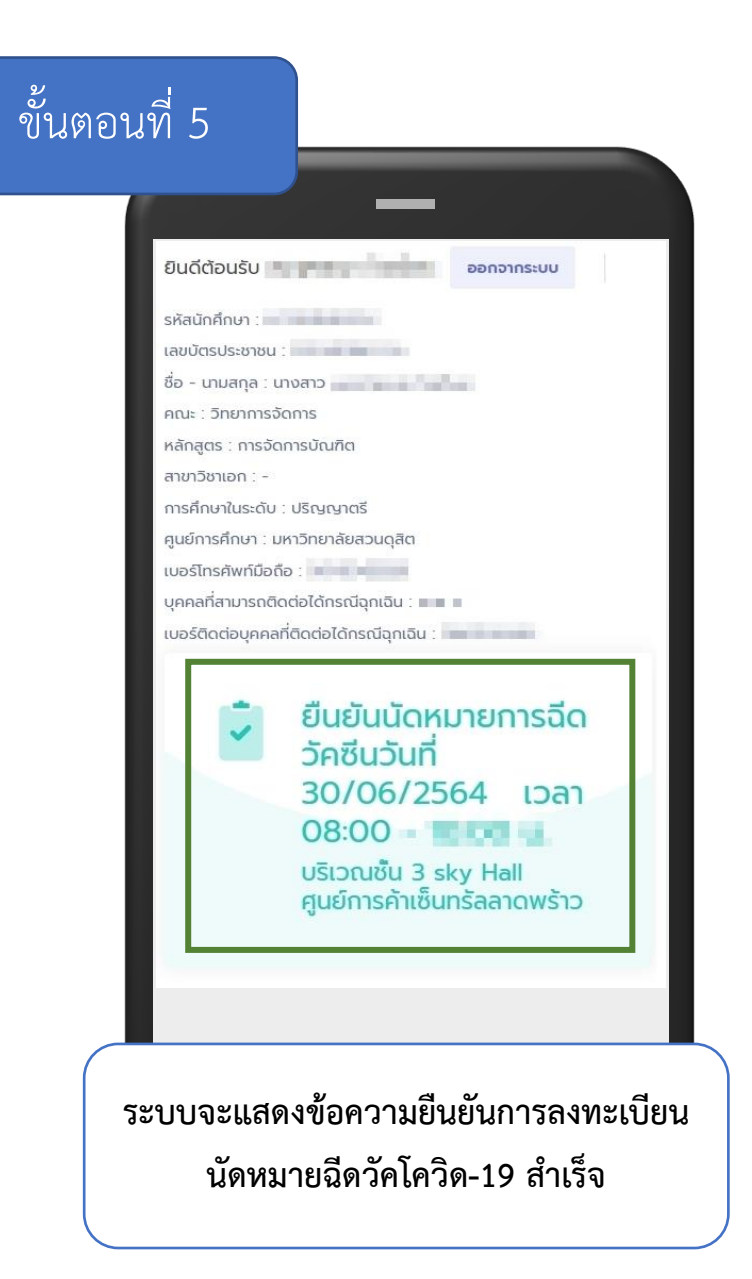